## 1) NIBP – Pair a BP cuff device

Add a Corsano BP cuff device to the Corsano App

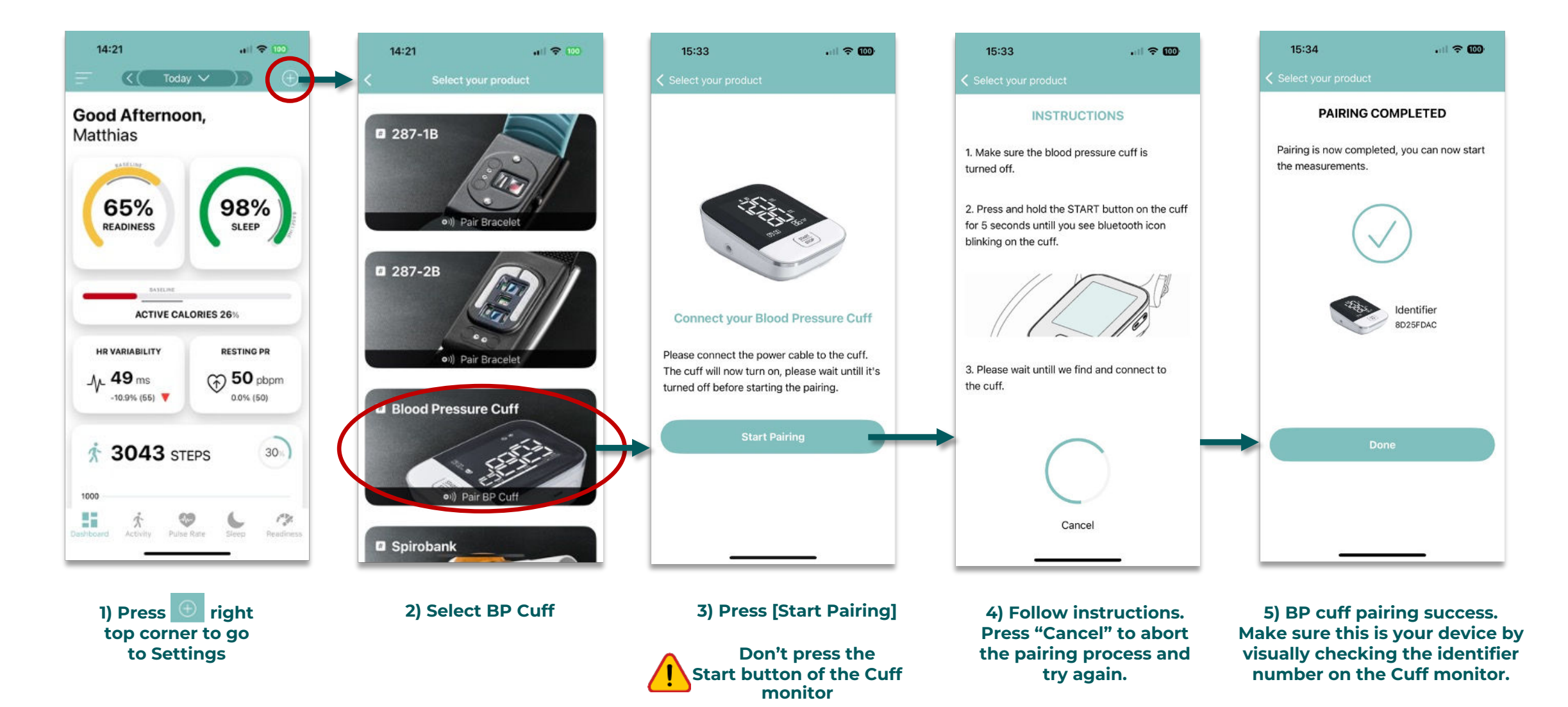

Corsano

# 2) NIBP – BP cuff measurement

tightness of the

bracelet.

Follow these steps to perform a BP cuff measurement - Instructions

Dashboard

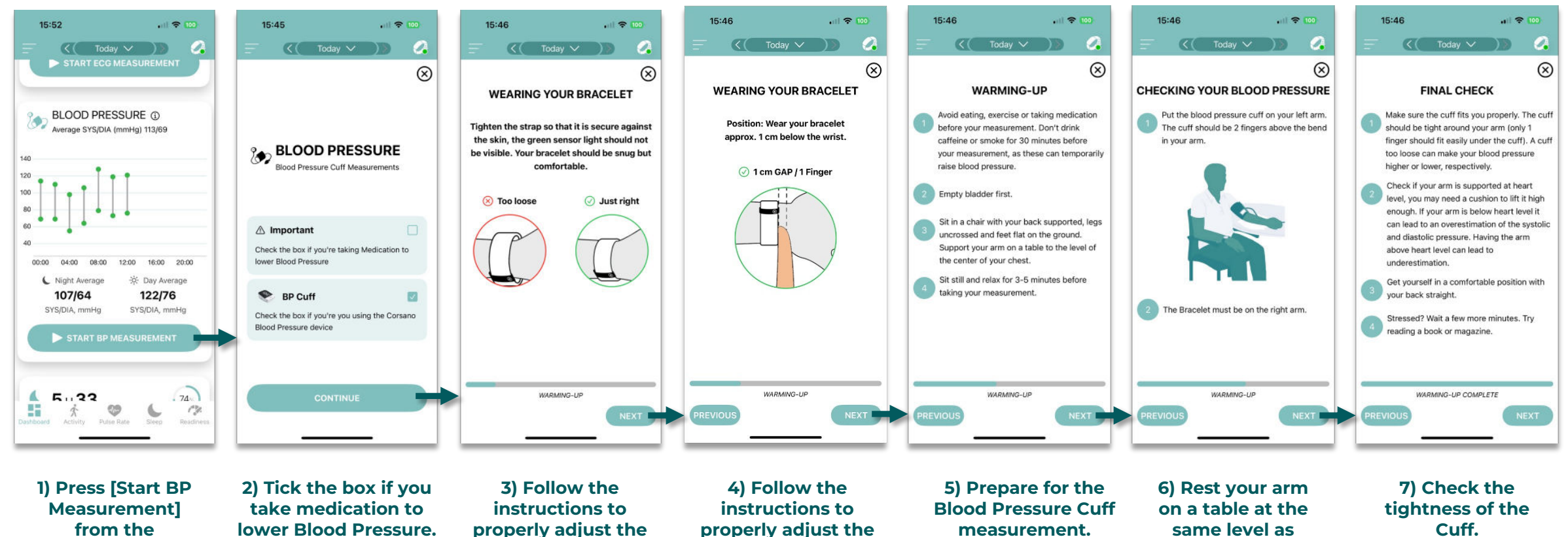

position of the

bracelet.

Sit and follow the

instructions.

your heart.

Cuff. Sit still, don't move and relax.

Corsano

## 3) NIBP – BP cuff measurement

Follow these steps to perform a BP cuff measurement - Measurement

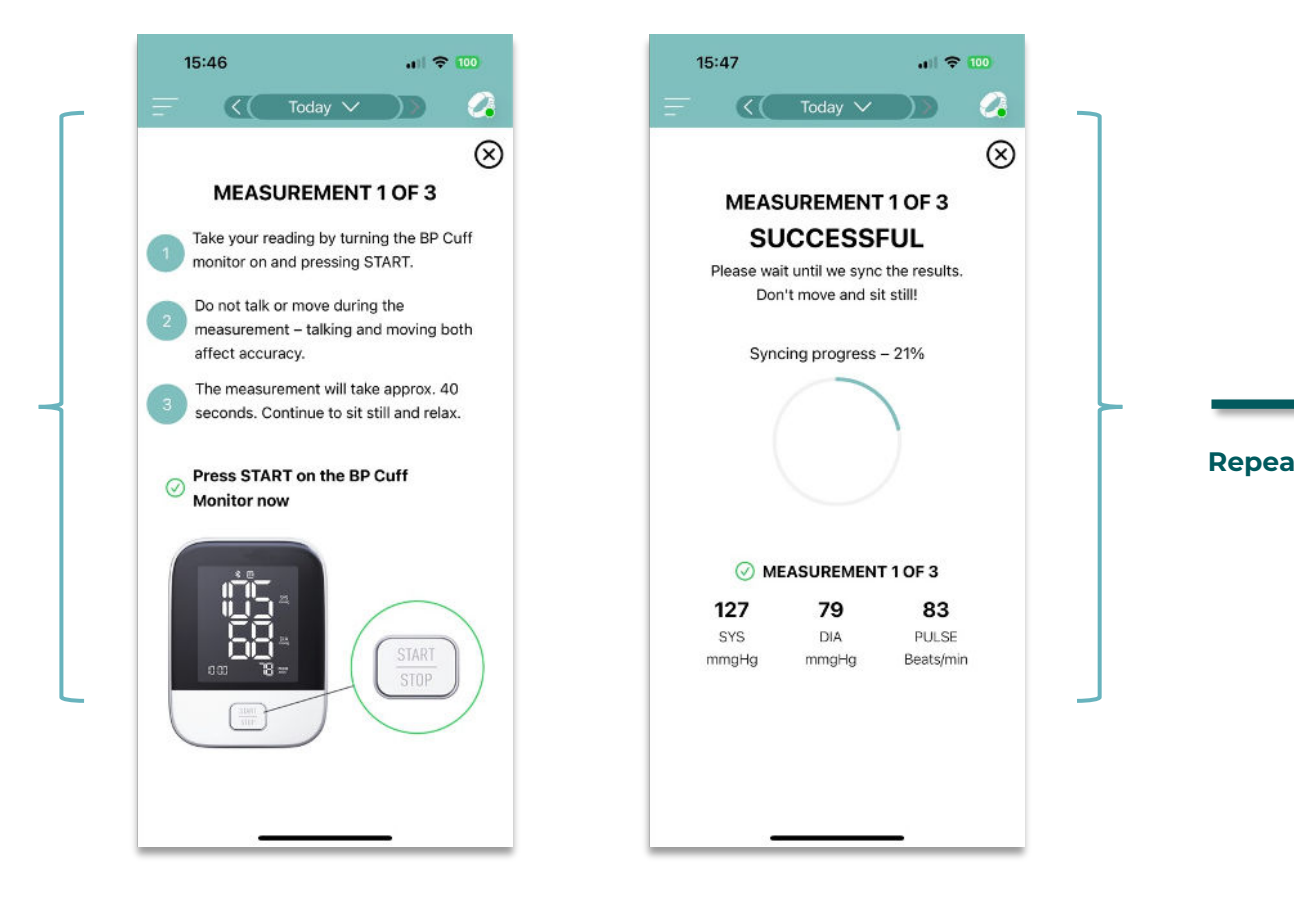

1) Press the [START] button on the Cuff monitor. The Cuff will inflate and measure your Blood Pressure.

Wait for the measurement to finish. This takes about 30s.

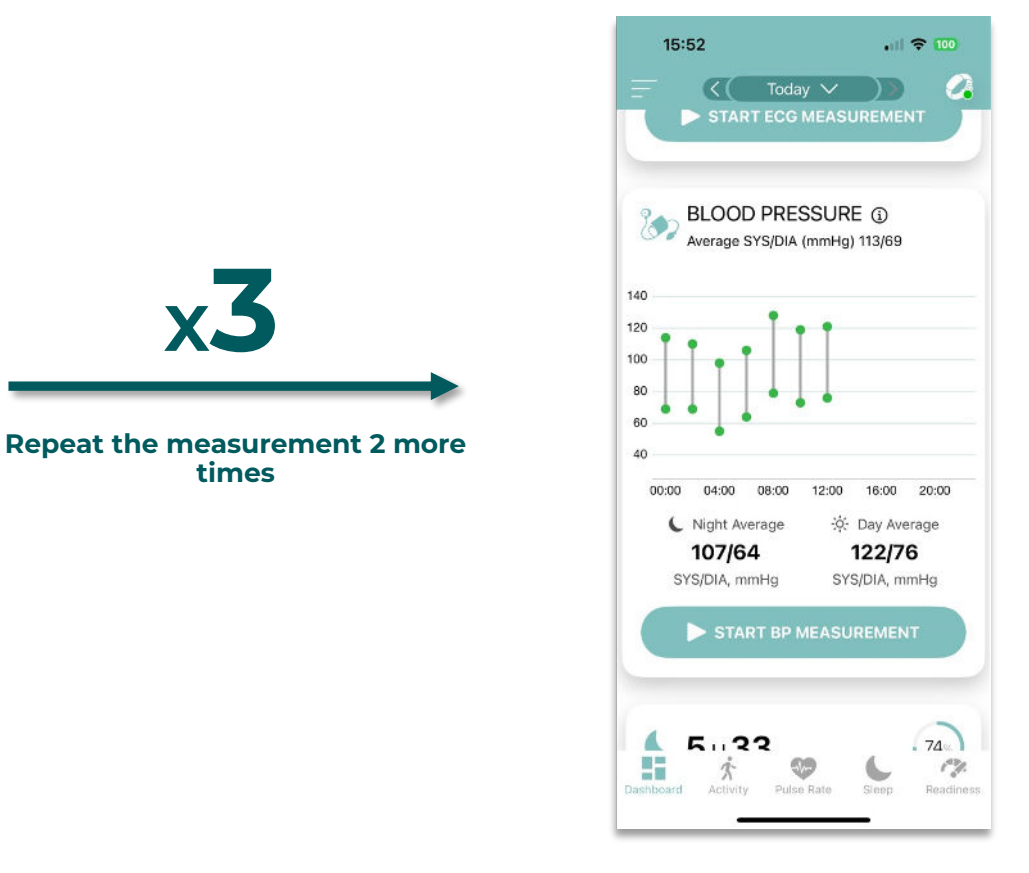

x.5

times

2) After completion of the third measurement, the Non-Invasive **Blood Pressure is calibrated.** The result of the calibration is available in the APP.

Corsano

### Corsano

### 4) NIBP – Messages

Potential Messages related to BP measurements

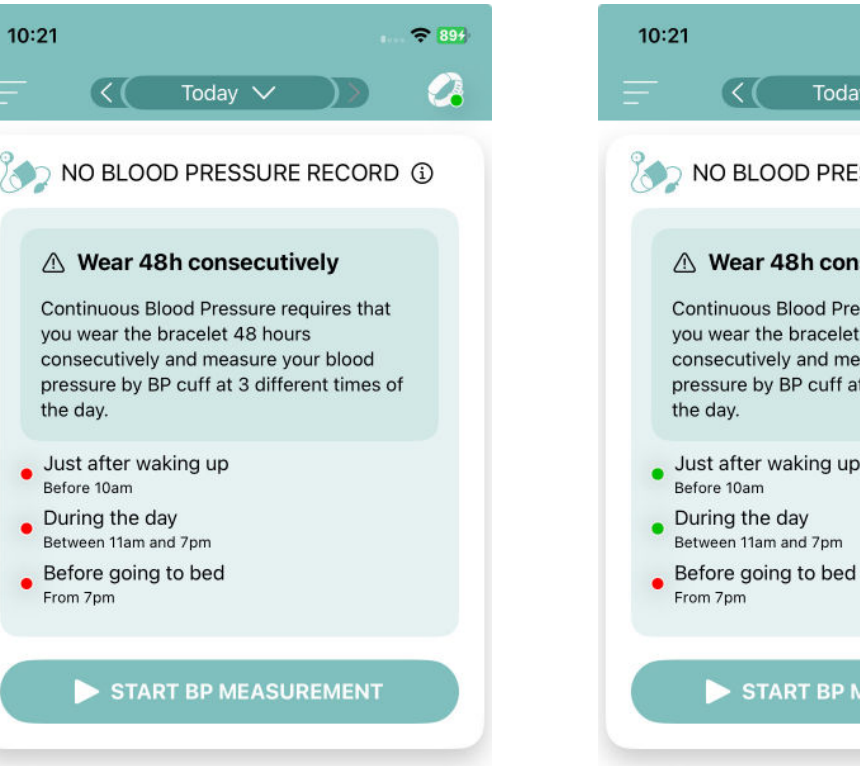

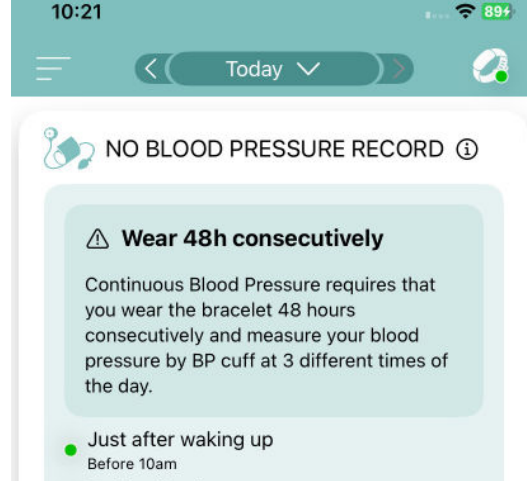

Between 11am and 7pm

START BP MEASUREMENT

#### **Blood pressure**

Corsano continuous Non-Invasive Blood Pressure (NIBP) values necessitates wearing the bracelet continuously for at least 48 hours.

#### ( Blood pressure

An unexpected error occurred with the continuous Blood Pressure calculation, please contact support team.

#### ( Blood pressure

The quality of previous Blood Pressure Cuff measurement was not precise enough. Please do a new measurement.

#### ( Blood pressure

A new Blood Pressure Cuff measurement is required. Please start a new measurement the morning, before 10am.

#### Potential error messages from the app.

Follow instructions on the app. You have to perform BP cuff init measurement at 3 different times of the day (morning, midday, evening) and wear the bracelet 48h consecutively to start getting continuous BP measurements